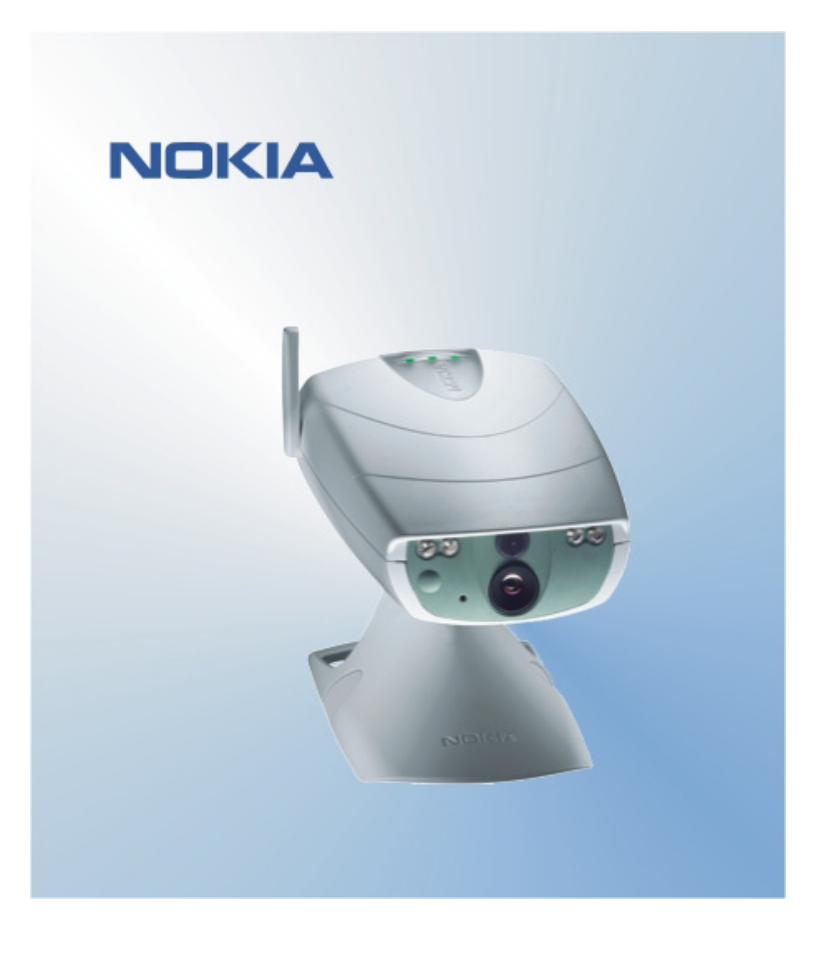

# GUIDE DE DEMARRAGE RAPIDE POUR L'APPLICATION D'INTERFACE UTILISATEUR DE LA CAMERA D'OBSERVATION NOKIA NOKIA

# Table des matières

| 1. | ١N  | NTRODUCTION                                       | 1 |
|----|-----|---------------------------------------------------|---|
| 2. | ١N  | NSTALLATION DU LOGICIEL                           | 1 |
| 3. | U   | ITILISATION DE L'APPLICATION                      | 1 |
| 3  | 3.1 | AJUSTEMENT DES PARAMETRES                         | 1 |
|    | 3   | .1.1 UTILISATEUR                                  | 1 |
|    | 3   | .1.2 APPAREIL PHOTO                               | 2 |
|    | 3   | .1.3 THERMOMETRE                                  | 2 |
|    | 3   | .1.4 CONNEXION                                    | 2 |
|    | 3   | .1.5 SECURITE                                     | 3 |
|    | 3   | .1.6 GENERAL                                      | 3 |
|    | 3   | .1.7 ASSISTANT D'INSTALLATION                     | 3 |
| 3  | 3.2 | CAPTURE D'UNE PHOTO                               | 4 |
| 3  | 3.3 | UTILISATION DE LA DETECTION DE MOUVEMENT          | 4 |
| 3  | 3.4 | UTILISATION DU THERMOMETRE                        | 4 |
| 3  | 3.5 | UTILISATION DE LA PRISE DE PHOTOS PROGRAMMEE      | 4 |
| 4. | S   | UPPRESSION DU LOGICIEL DE L'INTERFACE UTILISATEUR | 5 |

#### **Mentions légales**

Copyright © 2003 Nokia. Tous droits réservés.

La reproduction, le transfert, la distribution ou le stockage d'une partie ou de la totalité du contenu de ce document, sous quelque forme que ce soit, sans l'autorisation écrite préalable de Nokia est interdite.

Nokia et Nokia Connecting People sont des marques déposées de Nokia Corporation. Bluetooth est une marque déposée de Bluetooth SIG, Inc. Les autres noms de produits et de sociétés mentionnés dans ce document peuvent être des marques commerciales ou des noms de marques de leurs détenteurs respectifs.

Nokia applique une méthode de développement continu. Par conséquent, Nokia se réserve le droit d'apporter des changements et des améliorations à tout produit décrit dans ce document, sans aucun préavis.

Nokia ne peut en aucun cas être tenue pour responsable de toute perte de données ou de revenu, ainsi que de tout dommage particulier, incident, consécutif ou indirect.

Le contenu de ce document est fourni « en l'état ». A l'exception des lois obligatoires applicables, aucune garantie sous quelque forme que ce soit, explicite ou implicite, y compris, mais sans s'y limiter, les garanties implicites d'aptitude à la commercialisation et d'adéquation à un usage particulier, n'est accordée quant à la précision, à la fiabilité ou au contenu du document. Nokia se réserve le droit de réviser ce document ou de le retirer à n'importe quel moment sans préavis.

# 1. INTRODUCTION

Ce document vous montre comment installer l'interface utilisateur de la Caméra d'observation Nokia et vous explique les fonctions de base.

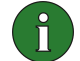

**Remarque :** Des informations plus détaillées sont fournies dans le guide de l'utilisateur de la Caméra d'observation Nokia. N'utilisez pas ce guide de démarrage rapide en guise de guide de l'utilisateur, ce dernier vous fournit des informations importantes quant à la sécurité et la maintenance.

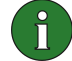

**Remarque :** Ce logiciel est compatible avec les téléphones Nokia 7650, Nokia 3650 et Nokia 6600, ainsi qu'avec la console de jeux Nokia N-Gage.

### 2. INSTALLATION DU LOGICIEL

- 1. Téléchargez le fichier ObsCam.sis sur un PC compatible.
- Transférez le fichier sur votre téléphone compatible via un câble de données, via la technologie Bluetooth ou par infrarouge. Si vous utilisez la technologie Bluetooth ou l'infrarouge, une boîte de dialogue « Nouveau msg » s'affiche. Ouvrez le message et l'installation se poursuit.

Une fois installé, le message contenant le fichier ObsCam.sis peut être supprimé pour libérer de l'espace sur le téléphone.

# 3. UTILISATION DE L'APPLICATION

#### 3.1 AJUSTEMENT DES PARAMETRES

- 1. Sélectionnez Paramètres.
- 2. Choisissez l'une des options suivantes :

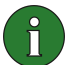

**Important :** A chaque fois que vous modifiez un paramètre, le nouveau paramètre est envoyé à l'appareil sous forme de message SMS à partir de votre téléphone.

#### 3.1.1 Utilisateur

Ajout. utilisateur – saisissez le nom de l'utilisateur (il peut être constitué de 20 caractères au maximum et ne doit contenir ni espace ni caractère spécial) et le numéro de téléphone ou l'adresse e-mail, précisez aussi quel type d'autorisation vous donnez à l'utilisateur.

**Suppr. utilisateur** – saisissez le nom de l'utilisateur ou le numéro de téléphone et appuyez sur **OK**.

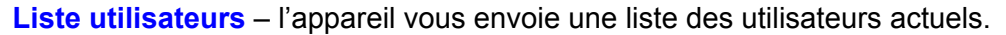

**Ajout. ut. princ.** – saisissez le nom, le numéro de téléphone et l'adresse e-mail de l'utilisateur principal, précisez aussi si les photos sont envoyées sur le téléphone ou à l'adresse e-mail de l'utilisateur principal. Il ne peut y avoir qu'un seul utilisateur principal à la fois. L'utilisateur principal est le seul ayant l'autorisation de configurer l'appareil avec les messages SMS. Les autres utilisateurs peuvent uniquement prendre des photos avec SMS et se servir de la connexion audio.

Adresse photo – vous pouvez choisir d'envoyer des photos sur votre téléphone mobile ou à votre adresse e-mail.

#### 3.1.2 Appareil photo

Qualité d'image - choisissez entre des photos de qualité élevée, normale ou basique.

**Position appareil** – si l'appareil est placé en position verticale, sélectionnez **Normale**. S'il est monté en position inversée, par exemple au plafond, sélectionnez **Inversée**.

**Nom de l'appareil** – saisissez le nom de l'appareil. Il peut être constitué de 20 caractères au maximum et ne doit contenir ni espace, ni caractère spécial.

**Langue** - sélectionnez la langue pour les commandes SMS et les notifications par SMS. Si vous changez de langue, l'appareil accepte les commandes SMS dans cette langue uniquement.

**Confirmation SMS** – choisissez si vous souhaitez que l'appareil vous avertisse dès qu'un paramètre a été modifié.

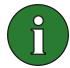

**Remarque :** Chaque message de confirmation est envoyé sur votre téléphone mobile sous forme de SMS à partir de votre appareil.

Vérifier param. – l'appareil vous envoie une liste des paramètres actuels.

#### 3.1.3 Thermomètre

Echelle T° – sélectionnez l'échelle Celsius ou Fahrenheit.

T° avec photos – choisissez d'inclure ou non la température actuelle dans chaque message photo.

Vérifier param. – l'appareil vous envoie une liste des paramètres du thermomètre actuels.

#### 3.1.4 Connexion

Il existe quatre méthodes de configuration des paramètres de connexion MMS requis. Sélectionnez celle qui est disponible pour votre abonnement SIM :

- Allez sur le site www.nokia.com/phonesettings et envoyez les paramètres MMS par liaison radio.
- Prenez contact avec Nokia Careline ou votre prestataire de services pour envoyer les paramètres MMS par liaison radio.

- Dans l'écran principal Paramètres de connexion, appuyez sur OTA, saisissez le message de configuration OTA (over-the-air) et le numéro de service, puis appuyez sur OK Vous obtenez le message de configuration et le numéro de service par votre prestataire de services.
- Configurez les paramètres manuellement dans le menu Paramètres MMS. Renseignez-vous auprès de votre prestataire de services pour obtenir les paramètres requis.

#### 3.1.5 Sécurité

**Demande de code PIN** - si vous activez la demande de code PIN, l'appareil vous demande de saisir votre code PIN dans PC Suite la première fois que vous mettez l'appareil en marche. L'appareil enregistre alors le code PIN dans sa mémoire et saisit automatiquement par la suite le code PIN à chaque mise en marche. Si vous avez désactivé la demande de code PIN, l'appareil ne demande pas le code PIN.

**Code PIN** – modifiez votre code PIN : saisissez l'ancien code, puis le nouveau, et confirmez le nouveau code.

**Code séc. appareil** – modifiez le code de sécurité de l'appareil. Le code prédéfini est 1234.

Authentification – si vous activez l'authentification lors de la demande de photo, l'appareil authentifie les utilisateurs en fonction de leurs numéros de téléphone mobile. Les demandes provenant de numéros de téléphone inconnus de l'appareil sont ignorées.

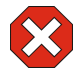

**Attention :** Si vous avez désactivé l'authentification lors d'une demande de photo, n'importe quelle personne connaissant le numéro de téléphone de l'appareil peut capturer des photos avec ce dernier.

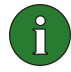

**Remarque :** Si votre téléphone est configuré de façon à masquer votre identité pour les destinataires de vos appels, l'appareil ne peut pas vous authentifier. L'appareil doit pouvoir vérifier votre numéro avant d'accepter vos commandes.

#### 3.1.6 Général

Vérifier la version de l'appareil - Demandez l'IIEM ainsi que les versions logicielle et matérielle de l'appareil.

**Réinitialiser tous les paramètres** – restaurez les valeurs d'origine pré-configurées pour tous les paramètres de l'appareil.

#### 3.1.7 Assistant d'installation

L'assistant d'installation vous permet de configurer les paramètres nécessaires à votre Caméra d'observation Nokia. Saisissez les informations demandées par l'assistant et appuyez sur **OK**.

#### 3.2 CAPTURE D'UNE PHOTO

1. Dans l'écran principal de l'application, sélectionnez Capt. photo.

2. Choisissez d'envoyer la photo prise à votre adresse ou à l'adresse de quelqu'un d'autre. Si vous envoyez la photo à l'adresse de quelqu'un d'autre, saisissez le numéro de téléphone ou l'adresse e-mail du destinataire et appuyez sur **OK**.

#### 3.3 UTILISATION DE LA DETECTION DE MOUVEMENT

#### 1. Sélectionnez Détect. mvt

2. Sélectionnez Activer et complétez les informations suivantes :

**Nombre détections** - définissez le nombre de messages photos de détection de mouvement (compris entre 1 et 10) que l'appareil doit vous envoyer avant de désactiver la fonction de détection de mouvement. Si vous sélectionnez **Illimité**, la détection de mouvement reste active jusqu'à ce que vous la désactiviez.

**Notifications** – si vous souhaitez que l'appareil vous notifie s'il a détecté un mouvement, choisissez **Activée**.

**Photos dans msg** – précisez le nombre de photos que vous souhaitez inclure dans un message photo.

**Notif. qd effectué** – choisissez la valeur **Activée** si vous souhaitez que l'appareil vous avertisse lorsque la détection de mouvement est désactivée.

**Notif. qd coupure** – choisissez **Activée** si vous voulez être averti lorsqu'une panne de courant est survenue et que le courant est rétabli.

3. Appuyez sur **Options** et sélectionnez **Activer**.

#### 3.4 UTILISATION DU THERMOMETRE

1. Sélectionnez Thermomètre.

2. Choisissez de contrôler ou non la température actuelle dans le lieu où se trouve l'appareil, activez ou désactivez l'alarme de température, ou vérifiez les paramètres d'alarme de température actuels.

Si vous activez l'alarme de température, saisissez des valeurs de températures minimales et maximales. L'appareil vous envoie une notification lorsque la température minimale ou maximale est atteinte.

#### 3.5 UTILISATION DE LA PRISE DE PHOTOS PROGRAMMEE

#### 1. Sélectionnez PhotosProgr.

2. Choisissez d'activer ou de désactiver la fonction de prise de photos programmée ou vérifiez les paramètres de prise de photos programmée actuels.

Si vous activez la prise de photos programmée, vous devez spécifier le nombre de photos programmées prises (1 à 10). Si vous choisissez **Illimité** comme valeur pour le

nombre de photos, la fonction de prise de photos programmée reste active jusqu'à ce que vous la désactiviez. Vous devez aussi préciser l'intervalle durant lequel ces photos sont prises.

3. Appuyez sur **Options** et sélectionnez **Activer**.

# 4. SUPPRESSION DU LOGICIEL DE L'INTERFACE UTILISATEUR

Pour supprimer le logiciel :

1. Ouvrez l'application Gestionnaire de votre téléphone, recherchez le logiciel et sélectionnez **Options** et **Supprimer**.

2. Appuyez sur **Oui** pour confirmer la suppression.

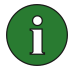

**Remarque :** Si vous supprimez le logiciel, vous ne pouvez le réinstaller que si vous disposez du logiciel original ou d'une copie de sauvegarde complète du logiciel supprimé. Si vous supprimez un logiciel, vous ne pourrez plus ouvrir de documents créés avec ce logiciel. Si un autre logiciel est lié au logiciel que vous avez supprimé, l'autre logiciel peut cesser de fonctionner.